# TASA クレジットカード包括加盟契約 - オンライン申請方法 -

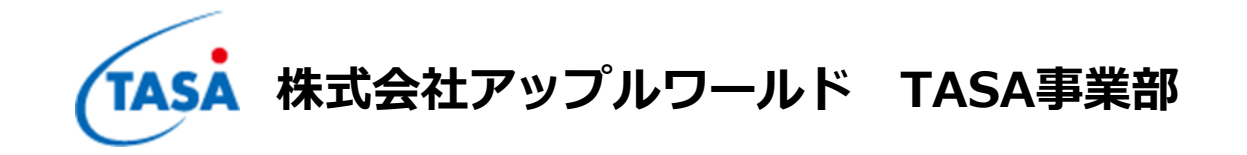

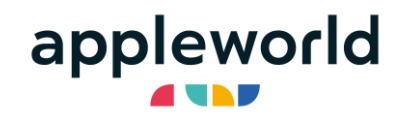

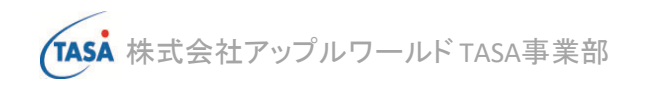

クレジットカード包括加盟契約へのお申込みにあたり、まずはオンライン申請が必要です。

<u>https://www.tasa.co.jp/regi</u>へ直接アクセス

または、TASAのホームページトップ画面上部「オンライン加盟申請」をクリックすると、オンライン申請専用ページに遷移します。 必要事項を必ずご確認いただいたうえで、申請にお進み下さい。(<u>https://www.tasa.co.jp/</u>)

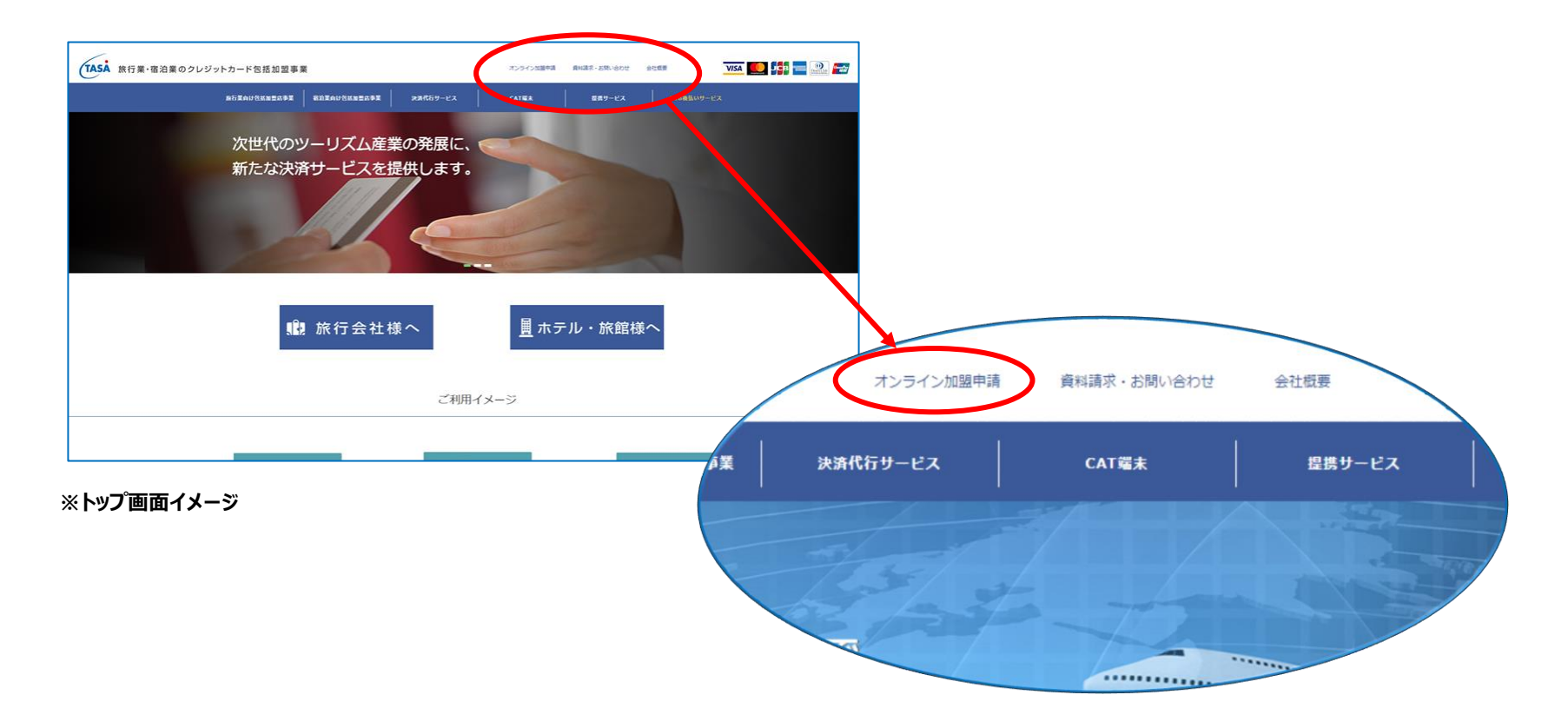

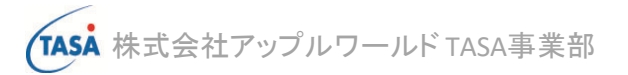

| オンラインによる加盟申請について<br>申込内容により別途下記の書面のご提出が必要となります。<br>必要書類はオンライン申込み後にTASA事務局よりメールまたはご都送させていただきます。<br>(完了画面からダウンロードが可能な書類もございます。)                                                   | 口座振替依頼書:ご記入、ご捺印のうえ<br><b>原本</b> をご提出下さい<br>No.2~4の書類はすべてコピー可<br>※登記簿謄本は発行から半年以内のもの                          |
|----------------------------------------------------------------------------------------------------|----------------------------------------------------------------------------------------------------|
| 【共通書類】<br>1. 口座振替依頼書(完了画面よりダウンロード可能)<br>2. 旅行業登録証のコピー(※旅行業の場合)<br>3. 貴社概要資料(会社パンフレット、登記簿題本、決算書など)<br>4. 商品・サービスの内容が確認できる資料(商品カタログ、パンフレット)                                       | 弊社にてオンライン申請確認後、郵送にてお送りします<br>ご記入、ご捺印のうえ <b>原本</b> をご提出下さい                                                   |
| JCB (JCB · AMEX · DINERS) 申請)         ●                                                                                                    | 弊社にてオンライン申請確認後、メールまたは、郵送にて<br>お送りします<br>ご記入、ご捺印のうえ <b>原本</b> をご提出下さい<br>※タブレット端末ご希望の場合も、必要書類は弊社より<br>お送りします |
| <ul> <li>・ 端末設置申込書</li> <li>・ 銀聯加盟店規約に関する確認書</li> <li>申請に伴い、必ず下記の規約をご確認ください。(JCBは後日郵送となります。)</li> <li>【UCカード】</li> <li>「加盟店代理規約」および「加盟店契約書(包括代理契約)」または「加盟店代理規約(通販用)」</li> </ul> | 弊社にてオンライン申請確認後、郵送にてお送りします<br>ご記入、ご捺印のうえ <b>原本</b> をご提出下さい                                                   |
| 規約集はこちらからダウンロードいただけます。 【JCBカード】 JCB加盟店申込書裏面の加盟店規約(-妙-) ※JCBは別途郵送となりますので、ご確認の上、申込書をご郵送ください。                                                                                      | セキュリティ上、申請後の確認メールには申請内容を<br>記載しておりません<br>確認画面を印刷または、キャプチャしていただくことで<br>御社控えとさせていただきますので予めご了承下さい              |
| 登録後確認メールを送信しますが、セキュリティを考慮し登録内容は掲載しないため、お手数ですが確認画面を印<br>刷・キャプチャするなど保管をお願いします。                                                                                                    |                                                                                                    |

オンライン申請へ

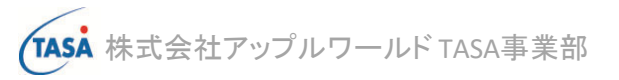

| 私は契約種別に応じて、貴社                                                                                                    | ならびに各契約カード会社                                                                                                    |                                                       |                                                  |  |
|----------------------------------------------------------------------------------------------------|----------------------------------------------------------------------------------------------------|-------------------------------------------------------|--------------------------------------------------|--|
| 加盟店申込》                                                                                                    | <b>申込≫</b> ○ 旅行業 ○ 宿泊業                                                                                                    |                                                       | 2.ご希望の契約カード会社を選択                                 |  |
| 契約カード会社∞                                                                                                    | ロユーシーカート                                                                                                    | (例 □ 例ジェーシービー                                         | 各カード会社の取扱いブランドは「カードブランド」を<br>ご確認下さい              |  |
| カードブランド                                                                                                    | カードブランド       ユーシーカード: VISA、Master Card、*銀際         ジェーシービー: JCB、AMEX、DINERS、Discover         *銀駒のご利用は、ユーシーカードの店板契約およびCAT端未得入が必須となります。 |                                                       | ※「宿泊業」のみJCBのお申込みができません<br>弊社よりご紹介のみとなります         |  |
|                                                                                                    |                                                                                                    |                                                       |                                                  |  |
| 加盟店申込業                                                                                                    | ◎ 旅行業                                                                                                    | ○宿泊業                                                  | 3.契約カード会社を選択すると、契約種別の                            |  |
| 契約カード会社業                                                                                                    | 契約カード会社≫                                                                                                    |                                                       | 選択欄が表示されますので、                                    |  |
| ユーシーカード:VISA、Master Card、*銀聯<br>カードプランド ジェーシービー:JCB、AMEX、DINERS、Discover<br>*級聯のご利用は、ユーシーカードの店板契約あよびCAT端末導入が必須となります。 |                                                                                                    | 「店頭販売契約」「オンワイン販売」<br>「店頭販売契約」<br>の中から該当するものをチェックして下さい |                                                  |  |
| ■契約種別                                                                                                    |                                                                                                    |                                                       | <b>4.</b> 通販(+オンライン販売)契約の                        |  |
| 契約種別                                                                                                    | ユーシーカード                                                                                                    | 🔁 通儒販売契約 💟 店開販売契約                                     | オプションサービスをそれぞれ選択                                 |  |
| 契約種別                                                                                                    | јсв                                                                                                    | □ 通信販売契約 □ オンライン販売 □ 店頭販売契約                           | 他社にて決済代行システムを既に導入済の場合                            |  |
|                                                                                                    | 道販オプションタイプ                                                                                                    | □ メールリンクタイプ □ Web完結 □ 利用しない                           | は「利用しない」を選択することか可能です<br>※タブレット端末ご希望の場合は、メールリンクタイ |  |
| 通販オプションサービス                                                                                                    | 3Dセキュア                                                                                                    | ○ 利用する ● 利用しない ※オブション申込の場合はチェックしてください                 | プのお申込みが必須となります                                   |  |
|                                                                                                    | タブレット端末                                                                                                    | ○ 利用する ● 利用しない ※オブション申込の場合はチェックしてください                 |                                                  |  |
| 店販オプションサービス                                                                                                    | 店販オプション                                                                                                    | ○ CAT端末を利用する ○ CAT端末を利用しない 希望端末名 希望端末名                | 5.店販契約のオプションサービスを選択<br>お取扱いのあるCAT端末については弊社へお問    |  |
|                                                                                                    |                                                                                                    |                                                       | 合せ下さい                                            |  |

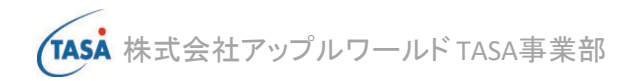

| ■お申込者             |                        |                      |                  |                      |       |
|-------------------|------------------------|----------------------|------------------|----------------------|-------|
| 法人・個人業            | ◉ 法人 ○ 個人              |                      | 法人番号             | 1234567890123 ※法人の場合 | は入力必須 |
| 法人名※<br>個人の場合代素著名 | 株式会社ABCD               | カブシキカイシャエーピーシーディー    |                  |                      |       |
|                   |                        | 会社所在地(個人の場合 代表者自宅住所) |                  |                      |       |
| 郵使番号※             | 1500001 例)1020074(ハイフ) | ン無し)                 | 住所(都道府県)         | 東京都 🗸                |       |
| 住所(市区町村・番地) ※     | 法谷区神宫前2-19-16          | トウキョウトシブヤクジングウマエ     |                  |                      |       |
| 住所 (ビル名等)         | U Base神宮前              | ユーベースジングウマエ          |                  |                      |       |
| 電話番号 ※            | 03-0000-1234           |                      | FAX番号            | 03-9999-8888         |       |
| 代表者 役職業           | 代表取締役                  | ダイヒョウトリシマリヤク         |                  |                      |       |
| 代表者 氏名 🕷          | テスト広名                  | テストシメイ               |                  |                      |       |
| 生年月日業             | 1962/7/29              |                      | 会社設立日業           | 1990/7/27            |       |
| 資本金(万円) ※         | 1000                   | 万円                   |                  |                      |       |
| 代表者住所             |                        |                      |                  |                      |       |
| 鄭使醫号              | 5410041 例)1020074(ハイフ) | ン無し)                 | 住所(都道府県)         | 大阪府 🗸                |       |
| 住所(市に町村・番地)       | 大阪市中央区北浜1-5-5          |                      | <del>ל#</del> עכ | オオサカフオオサカシチュウオウクキタハマ |       |
| 住所 (ビ) 名等)        |                        |                      | フリガナ             | ວນ <del>ສ່າ</del>    |       |
| 電話番号              | 06-1234-5678           |                      | FAX番号            |                      |       |

9.会社所在地/会社(+FAX)電話番号/ 代表者名/代表者生年月日/会社設立日/ 資本金を入力 個人の場合は代表者自宅住所を入力 6.「法人」「個人」を選択 7.法人の場合は13桁の法人番号を入力 8.法人名(個人の場合は代表者名)を入力

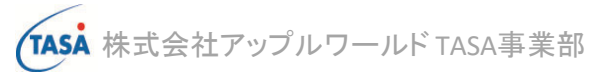

|                                        |                   |                                                                     | 7                    |                                    |
|----------------------------------------|-------------------|---------------------------------------------------------------------|----------------------|------------------------------------|
| カード担当部署 旅行手配部                          | U                 | コウテハイブ                                                              | 10.御社ご担当者様情報         | を入力                                |
| ご担当者氏名 ※ 担当者テスト氏名                      | タン                | テストシメイ                                                              | 11. 旅行耒豆球留亏怎人        |                                    |
| 旅行業※ □ 1種 2種 □ 3種 □ 代理業 1234           |                   |                                                                     | 1                    | <b>12.</b> 店舗名、店舗名(アルファベット)<br>を指定 |
|                                        | カード取扱             | 店舗                                                                  |                      | 店舗名=カード名義人の利用明細に<br>表記される名称となります   |
|                                        | 店舗名業              | ABCDツアーズ                                                            | エービーシーディーツアーズ        | 13.店舗の営業状況を選択                      |
| בעוד)                                  | 店舗名<br>ファベット表記) ※ | ABCD TOURS                                                          |                      |                                    |
| 14.カード決済を行う店舗(部署)が                     |                   | <ul> <li>         ・ 営業中         ・ スープン予定         年月     </li> </ul> |                      |                                    |
| 会社所在地とは別の場所にある場合は、住所/電話番号を入力           | 込者と同一の場合はチ        | エックを入れてください。                                                        |                      |                                    |
| ※会社所在地と店舗所在地が同一の<br>場合は、赤枠内チェックを入れていただ | 郵使番号              | 5410041 例)1020074 (ハイフン無し)                                          |                      | 住所(都道府県) 大阪府 🗸                     |
| くことで、住所等が自動反映されます                      | 市区町村・番地)          | 大阪市中央区北浜1-5-5                                                       | オオサカフオオサカシチュウオウクキタハマ |                                    |
| ₿ <sup>7</sup>                         | 所 (ビル名等)          | 大阪平和ビル6F                                                            | オオサカヘイワビル            |                                    |
| 15.URLを入力                              | 電話番号業             | 06-1234-5678                                                        |                      | FAX醫导                              |
| サイトがない場合は「ホームページ無し」                    | URL               | https://www.f-ness.com/                                             | □ ホームページ無し           |                                    |
|                                        | 担当部署名             | 旅行手配部                                                               | עזקלבבע              |                                    |
| 16」店舗(部署) 担当者様の情報を                     | 当者氏名※             | 担当者テスト広名                                                            | タントウシャテストシメイ         |                                    |
|                                        | メールアドレス※          | tasa@f-ness.com                                                     |                      |                                    |
| TASAからのご連絡は、原則こちらで指                    | 営業時間 ※            | 10:00                                                               | ~ [17:00             | ] 24時間就業                           |
| 定いたたいた担当者様死となります                       | 休業日常              | □ 無 🗹 土日 🗹 祝 🗌 その他                                                  |                      |                                    |
| 17.営業時間/休業日を入力                         | な取扱商品業            | 旅行商品                                                                |                      |                                    |
| 18.主な取扱商品を入力                           | 盟のカード会社           |                                                                     |                      |                                    |

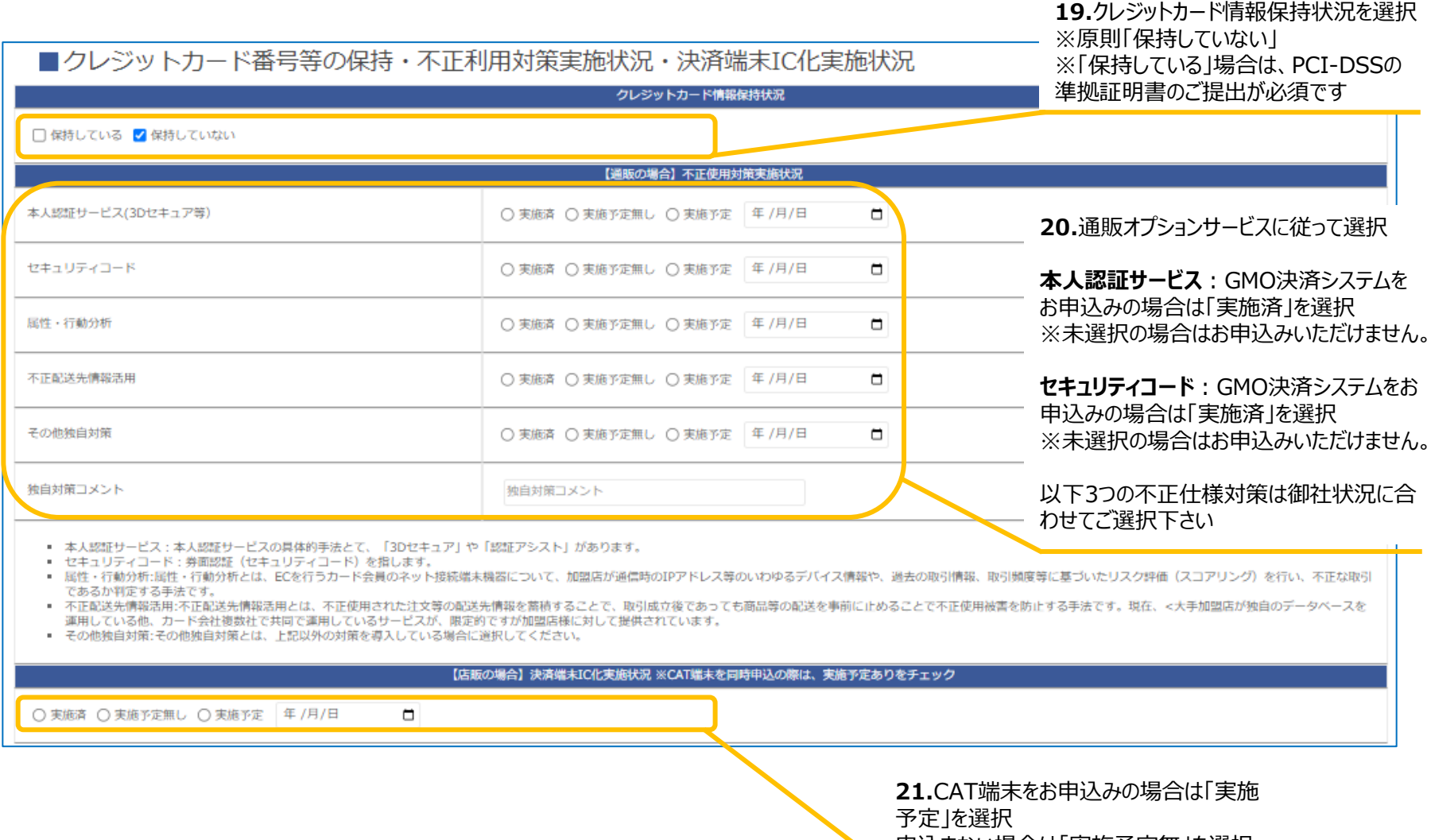

申込まない場合は「実施予定無」を選択

TASA 株式会社アップルワールド TASA事業部

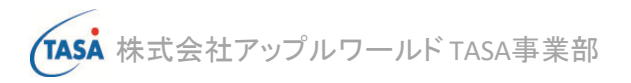

| ■加盟店における販売方法について                    |                                                             |
|-------------------------------------|-------------------------------------------------------------|
|                                     | ※下記に該当する販売方法があれば契約はお受けしかねます。                                |
| □ 訪問販売 □ 電話勧誘販売 □ 連鎖販売取引 □ 業務提供誘引販売 |                                                             |
|                                     | 22.販売方法について該当するものが<br>ある場合は選択して下さい<br>※チェックが入る場合にはご契約いただけませ |

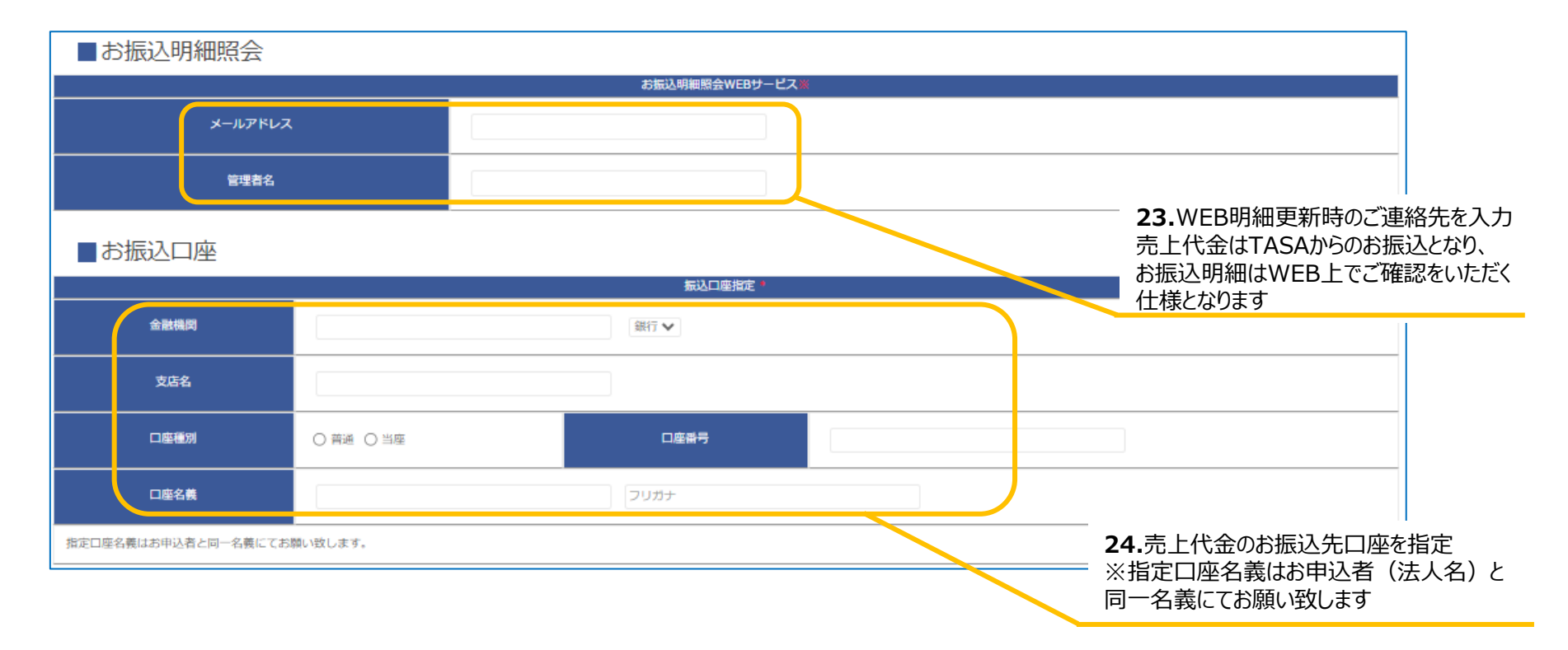

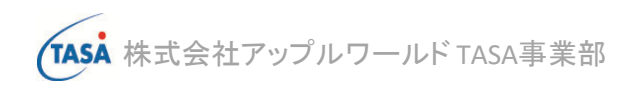

| ■チャージバックについて                                                                                                    |                                     |
|----------------------------------------------------------------------------------------------------|-------------------------------------|
| チャージバック発生の場合は、UC加盟店契約代理規約第10条および第11条・JCB通信販売加盟店規約(-抄-)第22条および、JCB加盟店規約(-抄-)A第19条に基づき<br>以下の処理とさせていただきます。                                                                                                    |                                     |
| <ul> <li>対象売上が精算済の場合</li> </ul>                                                                                                    |                                     |
| 対象となるお取引と同じ金額を次回精算日の支払予定分から相殺、または次回精算額が対象売上額に満たない場合は残額の請求書を発行致しますので、お振込みをお<br>願い致します。                                                                                                    | <b>25</b> チャージバックについて               |
| 該当記録に関する見社への又位于抗さて特エ対します。                                                                                                    | 内容を必ずご確認のうえ同意して下さい                  |
| ロチャージバックについて同意しました                                                                                                    | 同意いただけない場合はお申込みできません                |
| ■ユーシーカードご契約にあたっての確認事項                                                                                                    |                                     |
| ユーシーカード(VISA/MASTER)のお申込みに際しては、下記事項をご確認の上、チェック欄にチェックをお願いいたします。                                                                                                    |                                     |
| 当方は、株式会社ティ・エス・ディ(以下「甲」という)の申込者としてユーシーカード株式会社(以下「乙」という)が現在および将来において提携する会社、組織の<br>カード会員に対し、クレジットカードによる代金決済を行うにあたり、平成22年4月20日付甲と乙が締結した「加盟店契約書」(包括代理契約)及び「通信販売加盟<br>店契約書」(包括代理契約)(以下、双方の契約書を総称して「両契約書」という)に関し、甲と当方との間で契約内容等について事前に協議を行った上で、以下の事項<br>を確認・承諾し遵守します。 |                                     |
| 1.当方は両契約書記載の契約およびこれに付随する一切の契約、覚書その他の合意を、乙との間でなす代理権および当方が乙からの支払いを受けることに関する受領代理<br>権を甲に授与しました。                                                                                                    |                                     |
| 2.当方は、両契約書およびこれに付帯して締結される覚書等の各条項の内容を了解し、これらを遵守します。                                                                                                    |                                     |
| 3.当方は、当方の代表者(加盟申込者が個人の場合は加盟申込者、法人の場合はその代表者をいう)の個人情報保護法により保護の対象となる個人情報を乙が両契約書に<br>記載の目的で、取得・保有・利用・預託を行うことを承諾します。                                                                                                    |                                     |
| 4.当方は、当方の代表者の個人情報保護法により保護の対象となる個人情報を乙が加盟する加盟店信用情報機関に登録されること、当該個人情報が加盟店信用情報機関に<br>登録されている場合に乙が加盟店審査のために利用すること、および当該加盟店信用情報機関に加盟する各社に当該個人情報が共同利用されることを承諾します。                                                                                                    |                                     |
| 5.当方は、甲が両契約書の解除事由に該当した場合、その他契約書、これに付帯して締結される覚書等の約旨に従い、乙が契約の解除などの措置をとられた場合には、当<br>然に乙と当方の間の加盟店契約も終了することに何ら異存ありません。                                                                                                    | <b>26.</b> ユーシーカードご契約にあたっての確認事項     |
| ロユーシーカード契約にあたっての確認事項を全て確認しました。                                                                                                    | 内谷を必りこ確認下さい 確認いただけない場合はお申込みできません    |
| ■個人情報保護について                                                                                                    |                                     |
| 加盟店申込みでご登録いただきました個人情報につきましては、保護措置を講じた上、業務目的で利用させていただきます。それ以外の目的での使用・第三者への提供は<br>致しません。                                                                                                    | 27.個人情報保護について<br>内容を必ずご確認のうえ同音して下さい |
| □ 「個人情報保護」についての同意チェック                                                                                                    | 同意いただけない場合はお申込みできません                |
|                                                                                                    |                                     |
| 確認 28.「確認」を押下                                                                                                    | 9                                   |

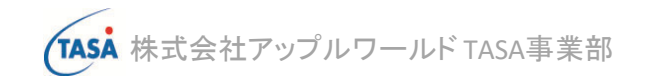

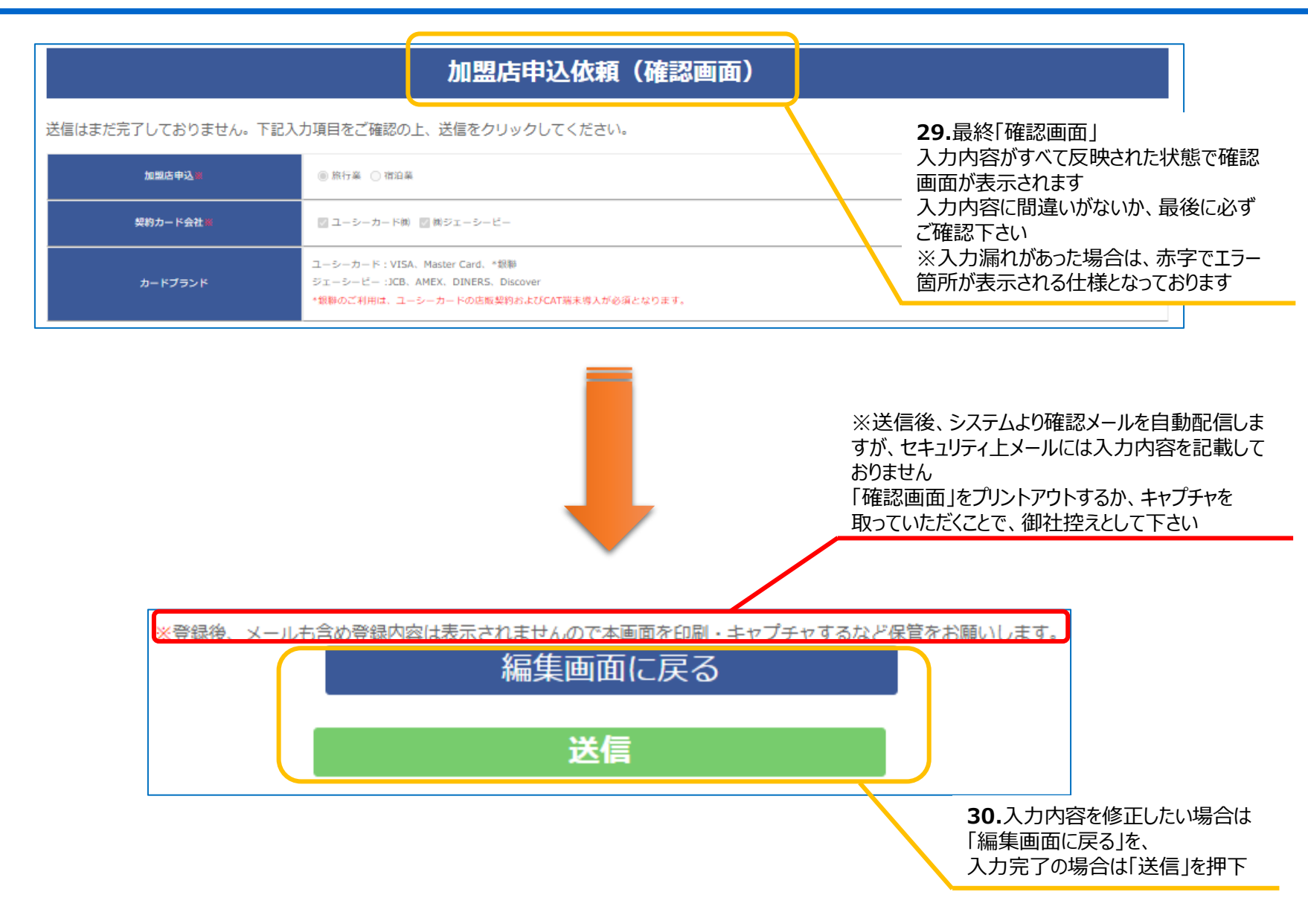

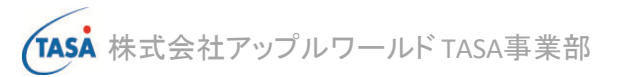

| 加盟申請完了                                                                                        |                                                                 |                                                             |
|-----------------------------------------------------------------------------------------------|-----------------------------------------------------------------|-------------------------------------------------------------|
| 加盟申請が完了しました。                                                                                  |                                                                 |                                                             |
| 本登録内容については、情報保護のためメールで配信いたしません。                                                               |                                                                 | オンライン申請が正常に送信されると                                           |
| なお本加盟申請の後、必要書類が揃い次第、カード会社により審査がございます。                                                         |                                                                 | 「加盟申請完了」画面が表示されます                                           |
| 審査には下記書類も必要となりますので、ご送付をお願いいたします。                                                              |                                                                 |                                                             |
| ■口座振込依頼書は下記よりダウンロードいただき、記入・押印の上お送りくださ                                                         | L).                                                             |                                                             |
| 口座振替依賴書                                                                                       |                                                                 |                                                             |
| ■JCB各契約、決済代行サービス、CAT端末のお申込みをいただいた方には、別途動いたしますので必要事項をご記入の上、ご返送ください。                            | 郵送して追加のお申込書をお送り                                                 |                                                             |
| 【送付先】                                                                                         | 包括加盟契約の申請を受付                                                    | すけました。(TASA) 受信トレイ×                                         |
| 株式会社ティ・エス・ディ TASA事業部<br>〒542-0081 大阪府大阪市中央区南船場2-9-8 シマノ・住友生命ビル3F<br>TEL: <b>050-3131-0915</b> | ·                                                               |                                                             |
|                                                                                               | 株式会社法人テスト<br>テスト氏名様                                             |                                                             |
|                                                                                               | この度は、TASAクレジットカード包括加盟<br>オンラインでの加盟申請をいただき誠にあり                   | 契約について<br>Dがとうございます。                                        |
|                                                                                               | ご登録いただきました内容につきましては、                                            | 情報保護のため本メールには記載しておりません。                                     |
|                                                                                               |                                                                 | )ジェーシービー<br> 販売契約                                           |
| オンライン申請手続き完了と同時に                                                                              | ・UCカードお申込みの方は下記書類をダウ                                            | ンロードいただき、記入・押印の上お送りください                                     |
| 左記のようなメールか届きます<br>手順16で登録いただいたアドレス宛に                                                          | 」 学校管仏 報告<br>・JCBカード・決済代行サービス・CAT端オ                             | Fのいずれかをお申込みいただいた方には、追加書類を別途お送りいたしますので、必要箇所へのご記入・押印の上ご返送ください |
| メールは届きます                                                                                      | ご登録内容について確認の上、担当者よりこ<br>ご利用ありがとうございました。                         | ご連絡させていただきます。                                               |
|                                                                                               | ※本メールはシステムからの自動送信とな<br>ご返信頂いても回答致しかねますのでご<br>なお本メールにお心当たりがない場合、 | っております。<br>了承下さい。<br>波難願います。                                |
|                                                                                               | 送信日時:2021年4月27日5:10 PM                                          |                                                             |
|                                                                                               | 株式会社ティ・エス・ディ TASA<br>〒112-0014 東京都文京区関口2-3-3<br>                | 事業部<br>目白坂STビル7F<br>                                        |

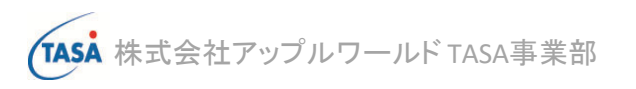

### ご不明点がございましたら、下記連絡先へお問合せ下さい

## 株式会社アップルワールド TASA事業部

Mail:tasa@appleworld.co.jp TEL:050-3131-0915(平日10:00~17:00)

### 【東京本社】

〒163-1114 東京都新宿区西新宿6-22-1 新宿スクエアタワー14F

### 【大阪支店】

〒542-0081

大阪市中央区南船場2-9-8 シマノ・住友生命ビル3F